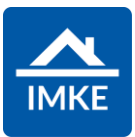

## Schulung IMKE Werkverträge

Voigt Software und Beratung AG

Stand: 02.05.2022 - IMKE 4.4000

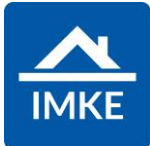

| Werkvertrag anlegen:                                                                                                    |                                                                                      |
|----------------------------------------------------------------------------------------------------|--------------------------------------------------------------------------------------|
| (Werkverträge werden angelegt, wenn das Grundstück dem Käufer<br>gehört und nur in seinem Auftrag gebaut wird.)                                                    |                                                                                      |
| Werkverträgen für den Kunden werden über eine Beziehung zu einer Adresse erstellt.                                                                                 | Adressen                                                                             |
| Nachdem ein Projekt mit Nutzungseinheiten angelegt worden ist, kann ein Werkvertrag für die Nutzungseinheiten erstellt werden (siehe Dokumentation Projekt).       |                                                                                      |
| Dazu wird das Modul Adressen ausgewählt.                                                                                                    |                                                                                      |
| <ul><li>Es gibt mehrere Möglichkeiten, Werkverträge anzulegen:</li><li>Direkt über eine Beziehung</li></ul>                                                        |                                                                                      |
| <ul> <li>Über eine Reservierung (siehe Dokumentation "Reservierung")</li> <li>Aus einem Kundenangebot (siehe Dokumentation Kundenangebot)</li> </ul>               |                                                                                      |
| Hier wird Ihnen der direkte Weg zur Anlage eines Werkvertrags gezeigt.                                                                                             |                                                                                      |
| Dafür wird bei dem Käufer (der Adresse) über das <beziehungssymbol> der Bildschirm "Beziehungen" aufgerufen.</beziehungssymbol>                                    |                                                                                      |
| Wenn noch keine Beziehung zu dem Kontakt angelegt wurde, kommt eine<br>Meldung, ob eine neue Beziehung angelegt werden soll. Hier wird auf <ja><br/>geklickt.</ja> | Beziehung anlegen?<br>Aktuell existiert keine Beziehung zu der ausgewählten Adresse. |
| lst bereits eine Beziehung vorhanden kann diese über <beziehung<br>bearbeiten&gt; geändert werden. Die nachfolgenden Schritte können analog</beziehung<br>         | Möchten Sie eine neue Beziehung anlegen?                                             |
| durchgeführt werden.                                                                                                    | Ja                                                                                   |
|                                                                                                    | × Nein                                                                               |
|                                                                                                    |                                                                                      |

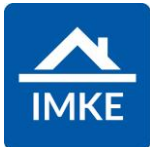

| Bei "Beteiligte" ist automatisch der Kontakt hinterlegt, aus dem die Beziehung<br>erstellt worden ist. Hier können noch beliebige weitere Personen / Firmen als<br>Käufer aufgenommen werden. | +<br>Beteiligte                                                                                                    |
|----------------------------------------------------------------------------------------------------|----------------------------------------------------------------------------------------------------|
| In dem geöffneten Bildschirm wird zuerst der "Typ" der Beziehung über den <stift> ausgewählt.</stift>                                                                                         | Auswahl Typ                                                                                                    |
| Für einen Werkvertrag wird "Kunde Werkvertrag" ausgewählt.                                                                                                    | Bezeichnung         Grundstückseigentümer         Interessent Kauf         Interessent Miete         Käufer Kaufvertrag         Kunde Werkvertrag |
| Dann wird das passende Projekt ausgewählt.                                                                                                    | Projekt         1004 Testprojekt AR         Obere Weinbergstraße 34         71686 Remseck am Neckar                                               |
| Ebenso wird die gewünschte/n Nutzungseinheit/en zu dem Käufer / den Käufern ausgewählt.                                                                                                    | H       Nutzungseinheiten       Keine Elemente                                                                                                    |

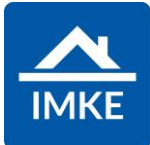

| Wenn zusätzlich ein Stellplatz / Keller verkauft wurde, der auch im Projekt gesondert angelegt ist, kann dieser hier zugeordnet werden.                                          | +<br>Stp. / Keller<br>Keine Elemente                                  |
|----------------------------------------------------------------------------------------------------|-----------------------------------------------------------------------|
| Dann über die <diskette> die Beziehung speichern.</diskette>                                                                                                    |                                                                       |
| Durch die Auswahl des Typs "Kunde Werkvertrag" wird jetzt sofort der Bildschirm "Werkvertrag" geöffnet.                                                                          |                                                                       |
| Im Reiter Vertragsdetails werden die Grundlagen des Vertrages hinterlegt.                                                                                                    | Vertragsdetails                                                       |
| In dem oberen Teil werden die Vertragsnummer (Urkundenrollennummer) und das Datum des Kaufangebotes hinterlegt.                                                                  | Vertragsnummer Kaufangebot                                            |
|                                                                                                    | Kaufangebot                                                           |
|                                                                                                    |                                                                       |
| Im zweiten Teil wird der Gesamtpreis Brutto angezeigt.                                                                                                    |                                                                       |
| Wenn die Wohnung zu einem anderen Preis wie der "Soll-Verkaufspreis" in der<br>Nutzungseinheit verkauft worden ist, kann der Preis über den <stift> geändert<br/>werden.</stift> |                                                                       |
| Dazu klappen Sie die Übersicht Kaufpreis auf.                                                                                                    | Gesamtpreis Brutto Miteigentumsanteil Gesamt Sonderwünsche beauftragt |
| HINWEIS: Diese Änderung ist nur möglich, solange noch keine Rechnung gestellt worden ist.                                                                                        | 400.000,00 € 0,000 0                                                  |

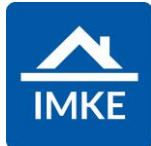

| Im rechten Bildschirm erscheint der Kaufpreis und der Soll-Verkaufspreis aus<br>der Nutzungseinheit.<br>Der Soll-Verkaufspreis wird in der Nutzungseinheit nicht geändert. | Wutzungseinheiten           Wohnung 01           Kaufpreis: 410.000,00 €           Soll VKP: 400.000,00 €           MEA:               |
|----------------------------------------------------------------------------------------------------|----------------------------------------------------------------------------------------------------|
|                                                                                                    |                                                                                                    |
| Um die Kaufpreisraten später anfordern zu können, muss das Feld<br><kaufangebot> gefüllt sein, wie auch weitere Voraussetzungen gegeben sein.</kaufangebot>                | Kaufpreisratenfälligkeit   Nicht erfüllt. Kaufangebot fehlt     Finanzierungsbestätigung   Kaufangebot geprüft     Kaufangebot geprüft |
| Erst wenn die Felder gefüllt sind, erscheint ein grüner Schriftzug "Erfüllt".                                                                                              | Kaufpreisratenfälligkeit<br>Erfüllt                                                                                                    |
| Im nächsten Reiter "Kaufpreisraten" wird jetzt der Ratenplan hinterlegt.                                                                                                   | Kaufpreisraten                                                                                                    |
| Über das <+> wird ein neuer Ratenplan hinterlegt.                                                                                                    | +                                                                                                    |

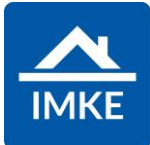

| Die Kaufpreisraten können entweder manuell angelegt werden oder von einer<br>Vorlage gezogen werden. Diese Vorlagen werden in den IMKE Einstellungen<br>gepflegt.                                                                          | Kaufpreisraten von Gebäude    |
|----------------------------------------------------------------------------------------------------|-------------------------------|
| Auch können Ratenpläne bei einem Projekt / Gebäude hinterlegt werden, sodass der richtige Ratenplan einfach importiert werden kann.                                                                                                    | Kaufpreisraten von Projekt    |
|                                                                                                    | Kaufpreisraten von Vorlage    |
|                                                                                                    | Kaufpreisraten mauell anlegen |
| Der Originalwerkvertrag in PDF Form kann im Archiv direkt bei dem<br>Werkvertrag hinterlegt werden.                                                                                                    | Archiv                        |
| Dazu klicken Sie im unteren Bereich auf den Ordner <archiv></archiv>                                                                                                    |                               |
| Der Werkvertrag kann dann über die <diskette> gespeichert werden.</diskette>                                                                                                    |                               |
| Um den Werkvertrag zu einem späteren Zeitpunkt wieder zu öffnen, kann<br>einmal die Adresse wieder ausgewählt werden und über die Beziehung der<br>Werkvertrag ausgewählt werden oder er kann im Modul Kundenverträge<br>angezeigt werden. |                               |

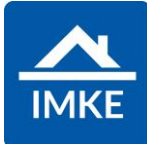

Über das Modul Beziehungen kann bei Bedarf auch noch ein zweiter Werkvertrag angelegt werden.

In diesem werden dann die Sonderwünsche abgebildet.

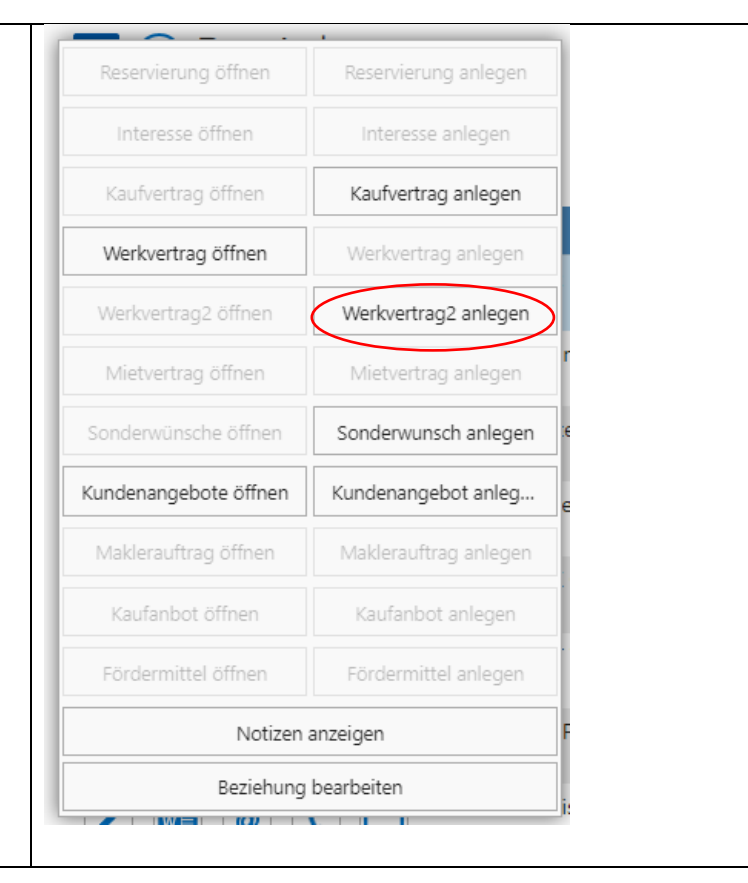